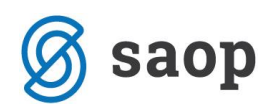

## Uvoz odločb za vrtec iz CEUVIZ

Na spletnem portalu ministrstva CEUVIZ vrtci pridobivate podatke o odločbi za znižano plačilo vrtca, katero izda pristojen Center za socialno delo. Odločba vsebuje podatek o plačilnem razredu, na podlagi katerega se staršu obračuna prispevek za plačilo vrtca.

V SAOP iCenter – Obračun storitev za vrtce, smo pripravili uvoz na podlagi navodil Ministrstva, stranke pa OPOZARJAMO, da ne moremo zagotavljati pravilnosti priprave podatkov na njihovi spletni strani in posledično pravilnosti uvoza ter poračuna.

Podatke lahko v aplikaciji pregledujete preko Excellove preglednice in jih nato sami ročno vnašate na zgodovino otroka, lahko pa jih tudi uvažate.

Postopek za sam uvoz se prične s pripravo datoteke na portalu CEUVZI. Natančna navodila kako pripraviti datoteko najdete na spletni strani ministrstva https://paka1.mss.edus.si/6-PSV/PSV.pdf spodaj pa je tudi slika samega povzetka, kako pripraviti XML datoteko katero uvozite v SAOP iCenter:

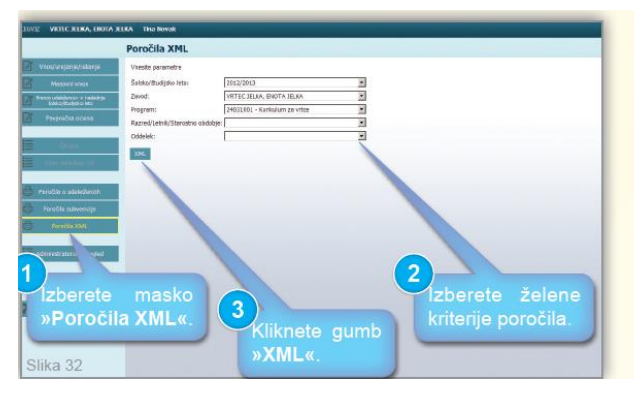

## Poročila XML

Preko menija »**Poročila XML**« dostopate do maske za pripravo poročil udeležencev, ki so vpisani v vaš zavod v XML obliki (primerna za vnos v druge podatkovne baze).

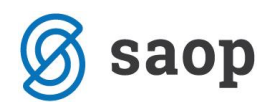

Ko datoteko iz CEUVIZa pripravite in shranite v neko mapo na vašem računalniku, je potrebno vstopiti v Obračun storitev, na zavihek Šifranti – Šifranti vrtci – Pregled zgodovine otrok:

| SAOP Obračun storitev [DEMO] - VRTEC MOL |                                                                                                    |                              |  |                               |  |  |  |  |  |  |
|------------------------------------------|----------------------------------------------------------------------------------------------------|------------------------------|--|-------------------------------|--|--|--|--|--|--|
|                                          |                                                                                                    |                              |  |                               |  |  |  |  |  |  |
| <u>O</u> bračun                          | 1 <u>Šifranti 🔹 E</u> videntiranje obrokov 🔹 E <u>v</u> idenca šolanja 👻 Pripo <u>m</u> očki 👻 <u>N</u> astavitve programa Po <u>r</u> očila 👻 <u>Z</u> apri |                              |  |                               |  |  |  |  |  |  |
|                                          |                                                                                                    | Šifranti vrtci 🕨 🕨           |  | <u>P</u> rogrami              |  |  |  |  |  |  |
|                                          |                                                                                                    | Otroc <u>i</u>               |  | P <u>l</u> ačilni razredi     |  |  |  |  |  |  |
|                                          |                                                                                                    | <u>S</u> tranke              |  | <u>S</u> tarostna obdobja     |  |  |  |  |  |  |
|                                          |                                                                                                    | Skupine / <u>R</u> azredi    |  | Osnove <u>o</u> dsotnost      |  |  |  |  |  |  |
|                                          |                                                                                                    | <u>E</u> note                |  | Osnove za <u>r</u> ezervacijo |  |  |  |  |  |  |
|                                          |                                                                                                    | Storit <u>v</u> e            |  | O <u>b</u> čine doplačniki    |  |  |  |  |  |  |
|                                          |                                                                                                    | Doplačniki s <u>t</u> oritev |  | <u>K</u> oledar               |  |  |  |  |  |  |
|                                          |                                                                                                    | S <u>k</u> rbniki            |  | Pregled zgodovine otrok       |  |  |  |  |  |  |
|                                          |                                                                                                    | Predvide <u>n</u> e storitve |  | Pregled o <u>d</u> sotnosti   |  |  |  |  |  |  |
|                                          |                                                                                                    | O <u>d</u> delki             |  |                               |  |  |  |  |  |  |
|                                          | -                                                                                                    |                              |  |                               |  |  |  |  |  |  |

Odpre se nam preglednica s podatki zgodovine za vse otroke. V desnem zgornjem kotu kliknete na ikono Uvoz podatkov:

| 🐈 SAOP Obračun storitev [DEMO] - VRTEC MOL                 |            |         |                |         |         |                 |                  |             |       | -)      |                |               |               |        |      |
|------------------------------------------------------------|------------|---------|----------------|---------|---------|-----------------|------------------|-------------|-------|---------|----------------|---------------|---------------|--------|------|
| Zgodovina otrok v vrtcu 📗 🙀 🔂 🕅                            |            |         |                |         |         |                 |                  |             |       |         |                |               |               |        |      |
| 🔽 Aktivni 🦳 Neaktivni 🔲 Samo veljavna zgodovina s poračuni |            |         |                |         |         |                 |                  |             |       |         |                |               |               |        |      |
| Naziv otroka Q 50 🕂 🗆 Vsi zapisi 👔 🖉 🕅                     |            |         |                |         |         |                 |                  | poda<br>1 🕅 | TKOV  |         |                |               |               |        |      |
|                                                            | Otrok      |         | •              | Od d    | atuma   | •               |                  | Skupina     |       | •       |                |               |               |        |      |
|                                                            | Ya         |         | Y-BI           |         | Y:      |                 | ¥:               |             |       | Y=      |                |               |               |        |      |
| Obračun                                                    | Od datuma  | Otrok   | 🔻 Naziv otroka | Skupina | Občina  | Plačilni razred | Odstotek plačila | % popusta   | % SPS | Program | Ekonomska cena | Cena programa | Cena hrane na | dan    | ~    |
| Račun                                                      | 01.01.2013 | 0031104 | AJDIN AJDA     | 0101    | 0000061 | 5               | 35,00            | 22,00       |       | 04      | 926,00         | 474,00        |               | 0,00 ; |      |
| Račun                                                      | 01.03.2012 | 0031104 | AJDIN AJDA     | 0101    | 0000061 | 9               | 77,00            | 0,00        | 0,00  | 04      | 926,00         | 474,00        |               | 0,00   | - 11 |
| Račun                                                      | 01.01.2012 | 0031104 | AJDIN AJDA     | 0102    | 0000061 | 9               | 77,00            | 22,00       |       | 04      | 926,00         | 474,00        |               | 0,00   |      |
| Račun                                                      | 01.12.2011 | 0031104 | AJDIN AJDA     | 0102    | 0000061 | 6               | 60,00            | 22,00       |       | 04      | 926,00         | 474,00        |               | 0,00   |      |
| Račun                                                      | 01.01.2011 | 0031104 | AJDIN AJDA     | 0102    | 0000061 | 7               | 70,00            | 22,00       |       | 04      | 926,00         | 474,00        |               | 0,00   |      |
| Račun                                                      | 01.01.2013 | 0034782 | AJDIN AJDEN    | 0203    | 0000061 | 5               | 35,00            | 0,00        | 70,00 | 02      | 335,00         | 335,00        |               | 0,00   |      |

Nato kliknemo Uvoz podatkov CEUVIZ in odpre se nam spodnje okno, kjer izpolnimo nastavitvena polja:

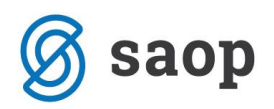

| Uvoz podatkov CEUVIZ                                                                                                    |                                  |   |              |      |  |  |  |
|----------------------------------------------------------------------------------------------------|----------------------------------|---|--------------|------|--|--|--|
| Pred uvozom podatkov je potrebno obvezno arhivirati podatke!<br>Po uvozu preverite vse popravljene/dodane zapise na zgodovini otroka<br>ter zapise, ki jim sledijo! |                                  |   |              |      |  |  |  |
| Prenesi iz datoteke                                                                                                    | C:\Saop\Uvoz iz CEUVIZ\vpisV.xml |   | õ            |      |  |  |  |
| Ukinitev plačilni razred                                                                                                    | 9 77%                            |   |              |      |  |  |  |
| Zapise, ki sledijo                                                                                                    | Popravi                          |   |              |      |  |  |  |
| Datum prejema CEUVIZ od                                                                                                    | 01.09.2013 💌 do 💌                |   |              |      |  |  |  |
|                                                                                                    |                                  |   |              |      |  |  |  |
|                                                                                                    | × Zapri                          | • | <u>I</u> zva | ajaj |  |  |  |

- Prenesi iz datoteke: poiščemo mapo na našem računalniku, v katero smo shranili datoteko xml, ki smo jo pripravili na CEUVIZ
- **Ukinitev plačilni razred:** vpišemo kateri razred se obračuna otrokom, katerim je CSD ukinil veljavno odločbo. Praviloma naj bi bil to najvišji 9. plačilni razred (77%).
- Zapise, ki sledijo: izberemo med možnostjo Popravi in Ne popravi. Če ima otrok več zapisov v določenem letu in je dobil novo odločbo, ki bi vplivala na več zapisov, je smiselno izbrati da se zapise, ki sledijo popravlja.
- Datum prejema CEUVIZ od: tu vpišemo datume s katerimi omejimo podatke, glede na datum kdaj so bili podatki VPISANI v CEUVIZ in NE glede na veljavnost odločb. Če datumov ne vpišemo, bo program pregledoval celotno datoteko.

Nato kliknemo na gumb Izvajaj in program izvrši uvoz. Zapisi kateri so se spremenili se obarvajo zeleni oz. dodani so novi zapisi na zgodovini otrok.